## USER'S MANUAL CCTV TesterPro

Ver:STP28V1.1

2009.5

## $\underline{\mathbb{N}}$

Thank you for purchasing the CCTV security tester. Please read the manual before using the CCTV testerPRO, and use properly.

For using the CCTV testerPRO safely, please first read the Safety Information carefully in the manual.

The manual should be kept well in case of reference.

Keep the S/N label for after-sale service within warranty period. Product without S/N label will be charged for repair service.

If there is any question or problem while using the CCTV testerPRO, or damages occurred on the product, please contact our technical Department.

#### **Table of Content**

| 1 | Safety Information         | 3   |
|---|----------------------------|-----|
| 2 | In troduction              | 4   |
|   | 2.1 Features               | 4   |
|   | 2.2 CCTV testerPRO Kits    | 5   |
|   | 2.3 Front Panel            | 6   |
|   | 2.4 Side View              | 8   |
|   | 2.5 Installing the Battery | - 9 |
| 3 | Operation1                 | 1   |
|   | 3.1 Power on/off11         | 1   |
|   | 3.2 Menu & Functions1      | 1   |
|   | 3.3 PTZ controller1 3      | 3   |
|   | 3.4 Video setting16        | ô   |
|   | 3.5 Colorbar generator1    | 6   |
|   | 3.6 Cable tester10         | ô   |
|   | 3.7 Data monitor 17        | 7   |
|   | 3.8 Device setting18       | 3   |
|   | 3.9 Address search1        | 8   |
| 4 | Specification s            | 20  |
|   | anio.                      |     |

#### 1. Safety Information

### Notice The tester is intended to use in compliance with the local rules of the electrical usage and avoid to apply at the places which are inapplicable for the use of electrics such as hospital, gas station etc. To prevent the functional decline or failure, the product should not be sprinkled or damped. The exposed part of the tester should not be touched by the dust and liquid. During transportation and use, it is highly recommended to avoid the violent collision and vibration of the tester, lest damaging components and causing failure Don't leave the tester alone while charging and recharging. If the battery is found severely hot, the tester should be powered off from the electric source at once. The test should not be charged over 8 hours. Don't use the tester where the humidity is high. Once the tester is damp, power off immediately and move away other cables connected. The tester should not be use in the environment with the flammable gas. Do not disassembly the instrument since no component inside can be repaired by the user. If the disassembly is necessary indeed, please contact with the technician of our company. The instrument should not be used under the environment with strong el ectromagnetic interference. Don't touch the tester with wet hands or waterish things. Don't use the detergent to clean and the dry cloth is suggested to use. If the dirt is not easy to remove, the soft cloth with water or neutral detergent can be used., but the cloth should be tweaked sufficiently.

#### 2. Introduction

The CCTV testerPRO is developed for the On-Site installation and maintenance of video monitoring system. It can be used for displaying video, controlling PTZ, generating images, capturing data of RS485 and testing LAN cable etc. Its functions, easy operation, and portability makes it simple for the CCTV technician to install and maintain CCTV system, improving work efficiency and get the labor cost down.

#### 2.1 Features

2.8"TFT-LCD, 960 (H) ×240 (V) resolution.

PTZ control. Pan/tilts the P/T unit, zooms in/out the lens, adjusts the focus, aperture and sets and calls the preset position

Video displaying. Automatically adapts and displays the video format of NTSC/PAL.

LCD Brightness/Contrast/Color Saturation are adjustable.

Video Generating, The PAL/NTSC multi-system colorbar video generator (seven-system switchable, transmit/receive seven-system colorful imagines)

Data analyst. Captures and analyzes RS485 controlling data to help the technician to find out the problem.

Cable testing. It is powerful in testing LAN cable, measuring the connecting status, displaying the sequence of connection and the NO. of the LAN cable.

Multi-interface and Multi-baudrate. Support RS232 ,RS485 and RS422 interface; baud rate ranging from 150, 600 to 19200 bps.

Multi-protocol. Supports more than twenty PTZ protocols. For example, PELCO-P, PELCO-D, SAMSUNG etc.

PTZ address scanning, search up the ID of PTZ camera.

Lithium Ion Polymer Battery (3.7V DC2000mAh). The device employs advanced power control and protection circuit. The device is high power-efficient, energy saving and environmental protection. It can last 11 hours for normal use after charging for 4 hours.

#### 2.2 CCTV testerPRO Kits

Page.4. Ver: STP28V1.1

Professional design, light and portability, video display and data control are deliberately integrated, which makes the instrument so simple, practicable, easy for use that the training is almost unnecessary for an operator to be skill ful.

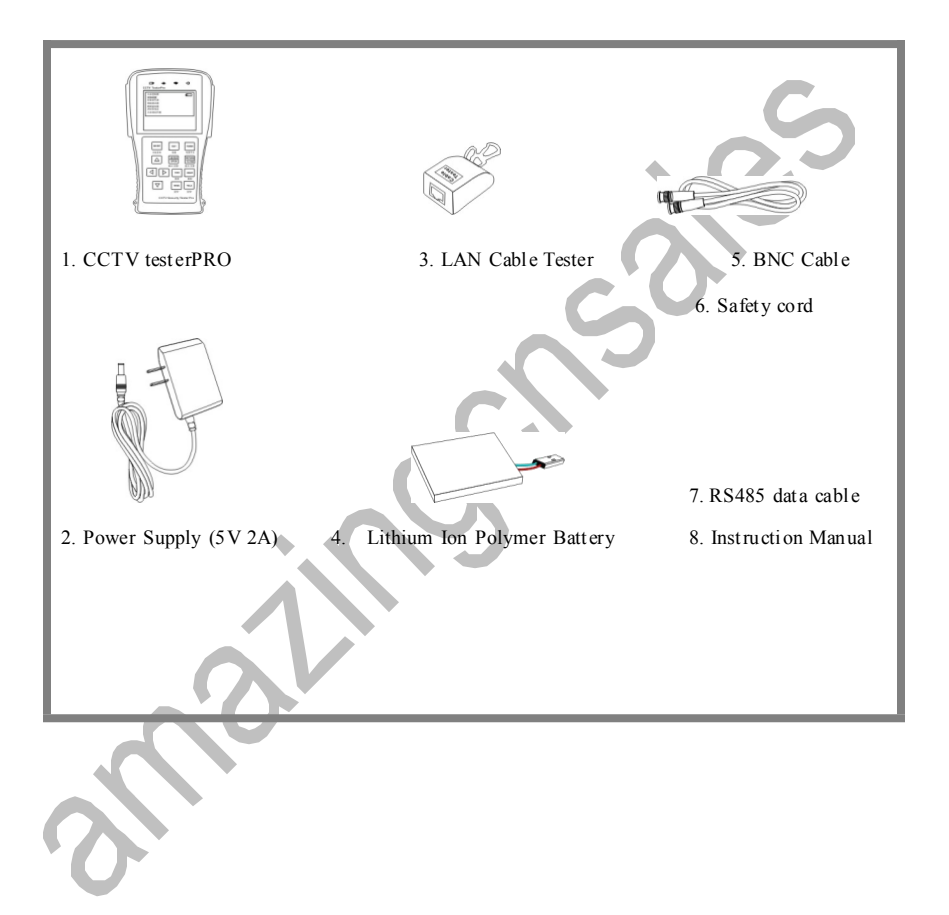

#### 2.3 Front Panel

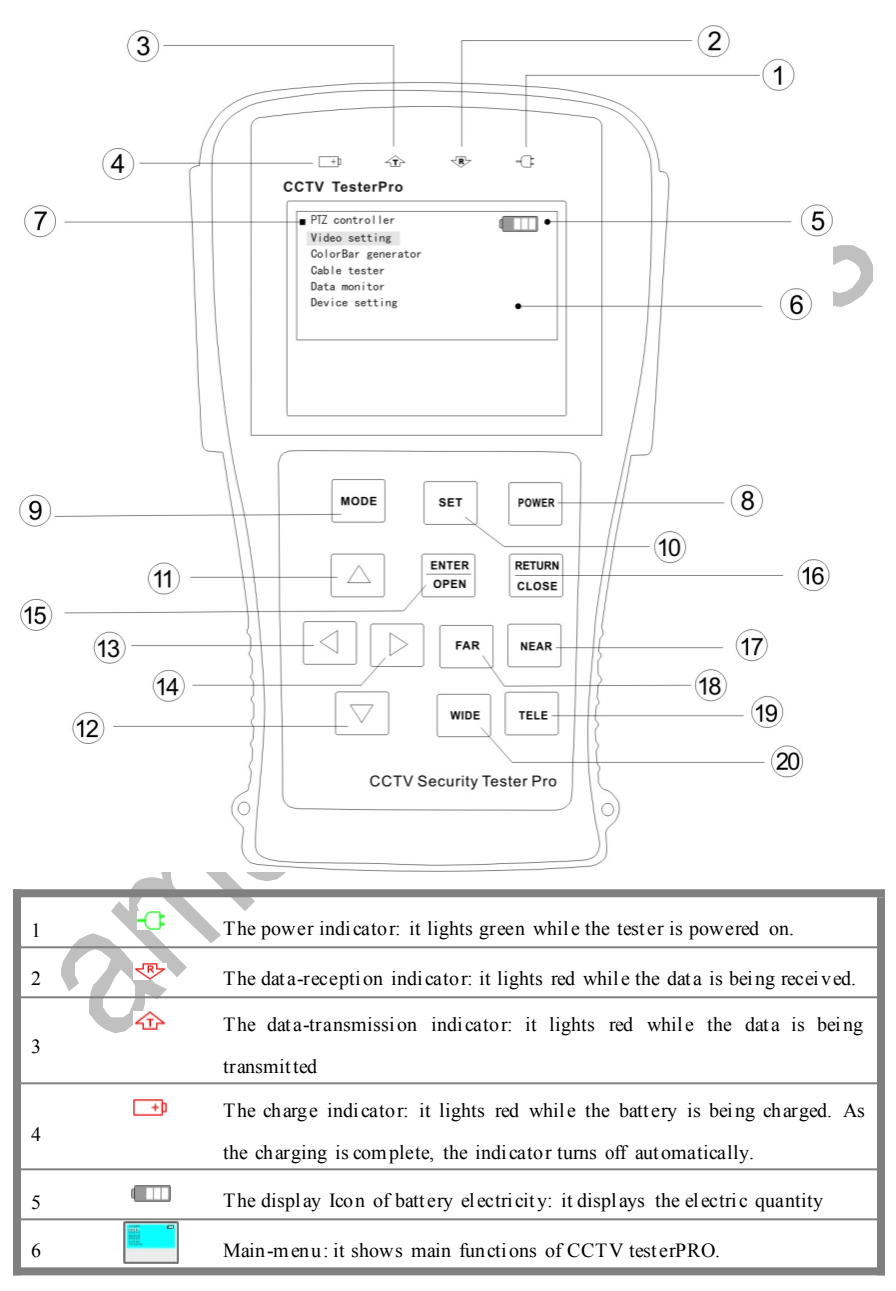

Page.6. Ver: STP28V1.1

| 7  |                    | Sub-menu: Shows and sets the values of functions                                                                                          |
|----|--------------------|----------------------------------------------------------------------------------------------------|
| 8  | POWER              | Long-pressing it more than 2 seconds to turn on/off the tester; short-<br>pressing to turn on/off the PTZ controller menu displaying.     |
| 9  | MODE               | Menu key: it pops up the main-menu; constant-press it or press the $\bigtriangleup$ or $\bigtriangledown$ key can shift between functions |
| 10 | SET                | Setup key : press it or press left or right key to enter sub-menu to set the parameters of functions.                                     |
| 11 | $\bigtriangleup$   | Upward : Select the item which will be set or add the value of the parameter. Tilt the PTZ upward.                                        |
| 12 | $\bigcirc$         | Leftward : Enter the sub-menu or select the parameter whose value will be changed. Reduce the value of the parameter. Pan the PTZ left.   |
| 13 | $\triangleright$   | Rightward : Enter the sub-menu or select the parameter whose value will be changed. Add the value of the parameter. Pan the PTZ right.    |
| 14 | $\bigtriangledown$ | Downward : Select the item which will be set or reduce the value of the parameter. Tilt the PTZ downward.                                 |
| 15 | OPEN               | Confirm/Open : Confirm the setting of parameters; open the aperture.                                                                      |
| 16 | RETURN<br>CLOSE    | Retum/Close : Return or cancel while setting parameters of the menu; close the aperture                                                   |
| 17 | NEAR               | Near focus: Focus the image nearby.                                                                                                    |
| 18 | FAR                | Far focus: Focus the image faraway.                                                                                                    |
| 19 | TELE               | TELE: zoom in the image                                                                                                    |
| 20 | WIDE               | WIDE: zoom out the image                                                                                                    |

2.4 Side view

Ver: STP28V1.1

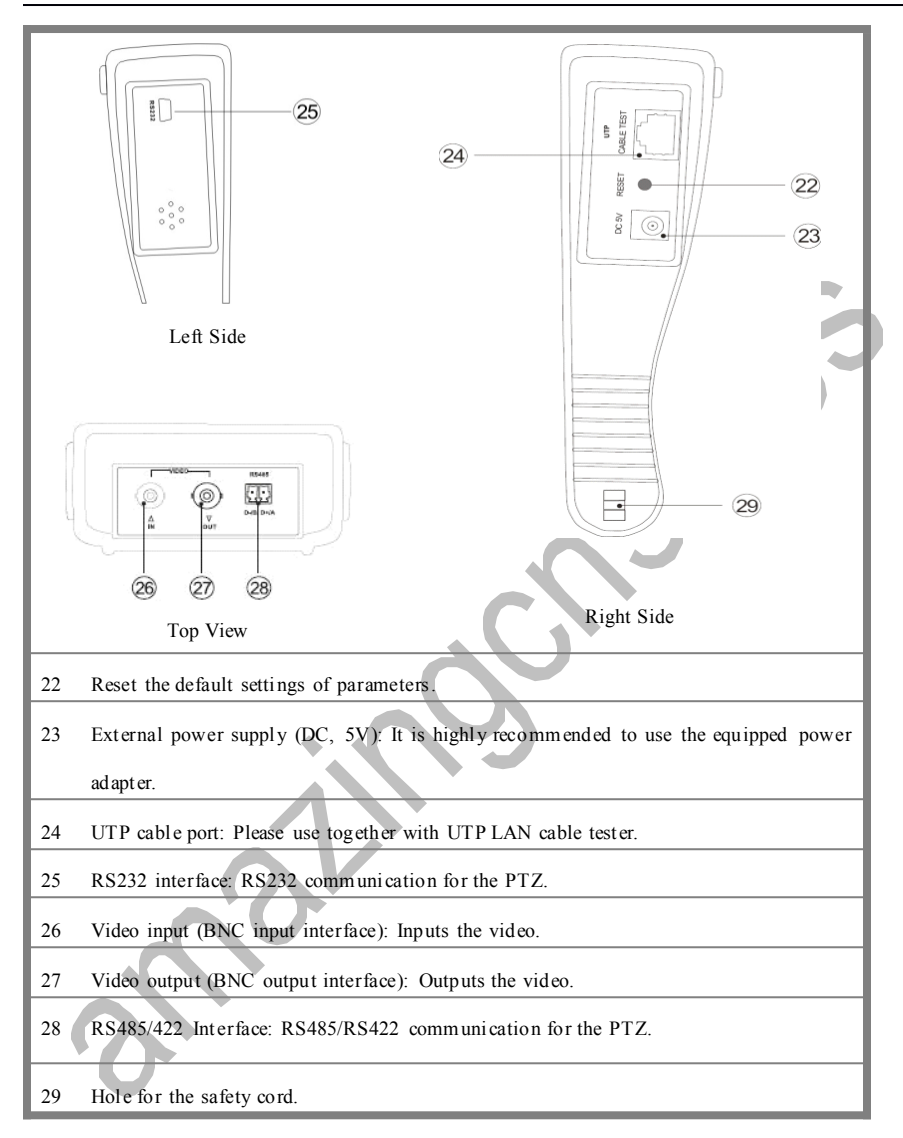

#### 2.5 Installing the Battery

The tester has built-in lithium ion polymer rechargeable battery. The battery cable inside battery cabin should be disconnected for safety during transportation!

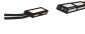

Prior to the use of the instrument, the battery cables inside the battery cabin should be well connected and the color of cables should be at the same side.

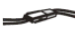

Usually it need not to disconnect the cable at the normal use, pressing continuously can power on or off the tester.

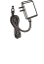

At the first time of use, the batteries should be completely exhausted and then recharged for 4 or 5 hours.

The Charge Indicator ights red when charging the battery. The charge indicator turns off automatically when the charging is completed.

- △ Notice: When the Charge Indicator → turns off, the battery is approximately 90% charged. The charging time can be extended for about 1 hour and the charging time within 8 hours will not damage the battery.
- △ The tester can work as usual while it is being charged, however. But the charging time will be extended.

Press the RESET key at the right of the instrument to restore the default settings when the instrument works abnormally.

#### Unlock the battery cover by pushing horizontally as the direction illustrated

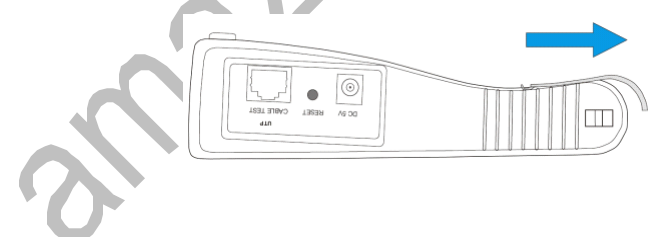

Warning: Connect the terminal of the battery with the direction illustrated. Please take care of the polarity of terminal.

(The wires of the same color should be both at the one side)

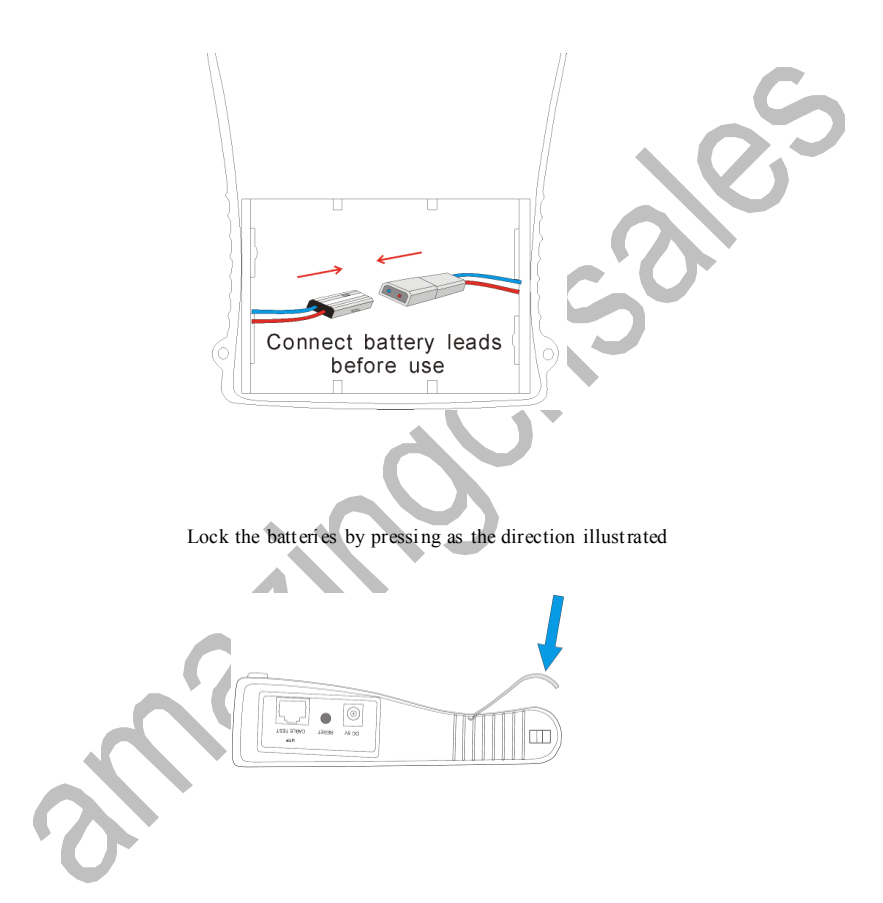

#### 3. Operation

#### 3.1 Power on

Continuously press (at least 2 seconds) to power on/off the CCTV testerPRO. When the CCTV

testerPRO is powered on, press MODE key the main-menu will pop up.

| PTZ controller | 4 |
|----------------|---|
| NO video input |   |

| PTZ controller   |     | ¢∏ |  |
|------------------|-----|----|--|
| Video setting    |     |    |  |
| Colorbar generat | tor |    |  |
| Cable tester     |     |    |  |
| Data monitor     |     |    |  |
| Device setting   |     |    |  |
|                  |     |    |  |
|                  |     |    |  |
|                  |     |    |  |
|                  |     |    |  |
|                  |     |    |  |

#### Menu & Functions

Press MODE key continuously or press the  $\bigtriangleup$  or  $\bigtriangledown$  key to select the function (PTZ controller, Video settings, Colorbar generator, LAN cable tester, Data monitors, Device setting) and enter corresponding function setting sub-menu. Press SET key to set the parameters in function sub-menu. Note: When the CCTV testerPRO is powered on, it will return to the function which is being operated before it is turned off.

| PTZ controller                                                                                                    | 1. PTZ con troller                                                 |
|----------------------------------------------------------------------------------------------------|--------------------------------------------------------------------|
|                                                                                                    | Display the input video images. Pan/tilt the P/T unit and zoom     |
| No video input                                                                                                    | in/ out the image. Setup the controlling parameters like protocol, |
|                                                                                                    | communication port, baud rate, PTZ ID, pan/tilt speed; set and     |
|                                                                                                    | call prese t position.                                             |
| PTZ controller t                                                                                                    |                                                                    |
| Protocol:       Pelco D         Port:       R\$485         Baud:       2400         Address:       1         Pan Speed:       40         Tilt Speed:       40         Set PS:       8         Go PS:       8 |                                                                    |

| Video setting       time         Brightness:       +0         Contrast:       +2         Saturation:       +09         No video input                                                                                                    | 2. Video setting<br>Adjust the LCD brightness, Contrast, Color saturation.                                                                                                    |
|----------------------------------------------------------------------------------------------------|----------------------------------------------------------------------------------------------------|
| Colorbar generator                                                                                                    | 3. Colorbar generator<br>Output or receive seven different forms of video color bar to<br>tester monitor, cable or other equipment.                                                                              |
| Cable tester     ↓ ↓ ↓ ↓ ↓ ↓ ↓ ↓ ↓ ↓ ↓ ↓ ↓ ↓ ↓ ↓ ↓ ↓ ↓                                                                                                    | <ul><li>4. Cable tester</li><li>Test LAN cable or telephone cable.</li><li>The connecting condition and the sequence of wires will be displayed, as well as the serial number of the cable tester kit.</li></ul> |
| Data monitor         IIII           Port:         485         Baud:         4800           A0         00         08         00         48           A0         00         00         08         00         48           A0         00         00         00         00         48         4800           A0         00         00         00         00         40         AF         47           A0         00         00         00         00         40         0A         F         5F           A0         00         00         00         00         AF         5F           A0         00         00         00         00         AF         6F           A0         00         00         00         00         AF         6F           A0         00         00         00         00         AF         6F           A0         00         00         00         00         AF         6F           A0         00         00         00         00         AF         6F | <b>5. Data Monitor</b><br>Captures the protocol from the controlling system and display<br>command data. It is helpful to debug and maintain RS485<br>communication.                                             |
| Device setting                                                                                                    | 6. Device setting<br>Set the parameters of the CCTV testerPRO (Auto poweroff/<br>Keypad tone/Language/Brightness)                                                                                                |

#### 3.2 PTZ Controller

Display the input video images. Pan/tilt the P/T unit and zoom in/ out the image. Setup the controlling parameters like protocol, communication port, baud rate, PTZ ID, pan/tilt speed; set and call preset position.

The following connections should be confirmed before use

a. The Video In interface of the CCTV testerPRO and the output interface of camera

b. Data A+ of the CCTV testerPRO and A+ of the PTZ camera or controlling device, data B- of the instrument and B- of the PTZ camera or controlling device

Note: Don't connect communications interface with a circuit the voltage higher than 6V.

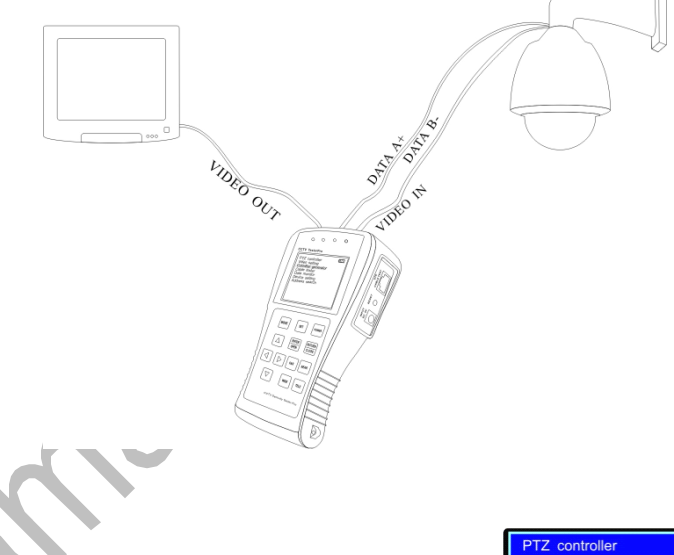

a. Press SET key to enter the sub-menu of PTZ controller.
b. Press the or key to select the parameter which we want to change the value.

c. Press ENTER key to save the change or press RETURN key to give up the change

d. Press SET key to exit the sub-menu.

e. Press POWER key to full-screen the image

| PTZ controller                                                                            |                                                     |  |
|-------------------------------------------------------------------------------------------|-----------------------------------------------------|--|
| Protocol:<br>Port:<br>Baud:<br>Address:<br>Pan speed:<br>TillSpeed:<br>Set PS:<br>Get PS: | Peico D<br>RS485<br>2400<br>1<br>40<br>40<br>8<br>8 |  |

**A. Protocol:** Select the protocol according to the protocol of the PTZ camera. Up to 21 popular protocols are available, like elco P, Pelco D, Samsung, Yaan, LiLin, CSR600 etc.

**B.** Port: Select the communication port for the PTZ camera controlling (RS232/422/485)

C. Baud: Select the baudrate according to baudrate of the PTZ camera.(150, 300, ..., 19200bps)

D. Address: Set the ID according the ID of PTZ camera (0~254).

E. Pan Speed: Set the pan speed of PTZ camera (0~63)

**F. TiltSpeed:** Set the tilt speed of PTZ camera (0~63)

**G. Set PS:** Setup preset position (0~128)

- a. P/T/Z the camera to desired position
- b. Press SET key to enter PTZ controller submenu
- c. Move the yellow cursor to "Set PS" and then press < or <a>or</a> <a>key to select the prese t position number.</a>
- d. Press ENTER key to complete preset position setting or preset RETURN key to give up preset position setting.

Tips: Press  $\triangleright$  or  $\triangleleft$  key to accel erate the value changing.

- H. Go PS: Call the preset position. (0~128) The PTZ camera will go to the desired preset position.
  - a. Move the yellow cursor to "Go PS" and then press  $\triangleleft$  or  $\triangleright$  key to select the preset position number.
  - b. Press ENTER key to complete preset position calling or preset RETURN key to give up preset position calling.

Tips: Press  $\triangleright$  or  $\triangleleft$  key to accel erate the value changing.

The way of calling the OSD menu and preset of the PTZ camera may vary with control systems from different manufacturers. Please read the operation manual of control system manufacturer for details. The way of calling OSD provided for reference is calling preset-64.

- a. Move the yellow cursor to "PTZ controller" to enter PTZ controller mode
- b. Press SET key to enter PTZ controller sub-menu. Press  $\triangle$  or  $\nabla$  key to move the yellow cursor to "Go PS",

C. Press  $\triangleleft$  or  $\triangleright$  key to select the preset number 64, and then press ENTER key to call OSD menu of the PTZ controller.

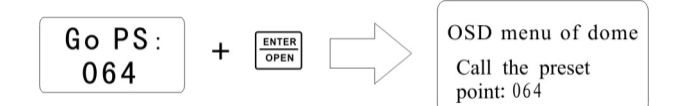

#### OSD Menu of Dome (For reference only)

| MAIN MENU          | MAIN MENU                       |
|--------------------|---------------------------------|
| 1. DISPLAY SETUP   | 1. Display configuration        |
| 2. CAMER A SETUP   | 2. Set camera parameters.       |
| 3. CONTROL SETUP   | 3. Set PTZ controlling          |
| 4. CAMERA MASK SET | 4. Set privacy mask             |
| 5. PROGRAM         | 5. Set auto-running functions   |
| 6. PAL CAMERA      | 6. PAL/NTSC Switch              |
| 7. CAM DEFAULT SET | 7. Restore the default settings |
| 8. DOME RESET      | 8. Reset the dome               |
| 9. EXIT            | 9. Exit the main menu           |

• Operate auto-running functions by calling preset position (effective for some brands of PTZ

#### camera)

3.4.

Call preset-33-Open Auto-flip function

Call preset-34-Reset zero point of PTZ camera

Call preset-64-Enter the main menu of the PTZ camera

Call preset-95-Enter the main menu of the PTZ camera or stop the PATTERN recording.

Call preset-96-Run pattern-1

Call preset-97-Run preset tour-1

Call preset-98-Run frame Scan

Call preset-99-Run Auto scan

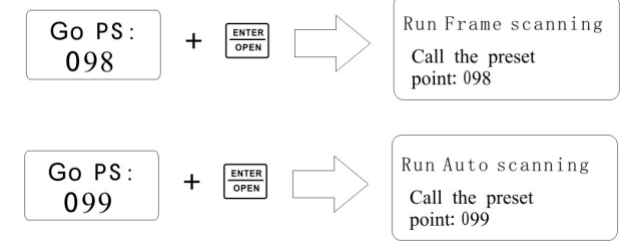

Video Setting

User can customize the brightness, contrast and saturation of the LCD according to the using environment and display the format(PAL/NTSC) of video input.

| Video | setting     |     | ¢ |
|-------|-------------|-----|---|
|       |             |     |   |
|       | Brightness: | +0  |   |
|       | Contrast:   | +2  |   |
|       | Saturation: | +09 |   |
|       |             |     |   |
|       |             |     |   |

- a. Press the  $\bigtriangleup$  or  $\bigtriangledown$  key to select the parameter which we want to change the value.
- b. Press the 🗹 or 🕨 key to change the value. Press ENTER key to save the change

or press RETUR key to give up the change

3.5. Colorbar generator (Output video at any mode)

Output or receive seven different forms of video color bar to test monitor, video cable or other equipment.

| Colorbar gen       | erator    |         | 40000 |   |
|--------------------|-----------|---------|-------|---|
|                    |           |         |       |   |
| Format:            | PAL-B, D. | G, H, I |       |   |
| L <mark>CD:</mark> | Video ou  | tput    |       |   |
|                    |           |         |       |   |
|                    |           |         |       |   |
|                    |           |         |       |   |
|                    |           |         |       |   |
|                    |           |         |       | l |
|                    |           |         |       |   |

- a. Press the or key to select the parameter which we want to change the value.
  b. Press the or key to change the value.
- c. Press ENTER key to save the change or press RETURN key to give up the change

#### 3.6 Cable Tester

Test LAN cable or telephone cable.

Connect LAN cable or telephone cable with the CCTV testerPRO and cable tester. And then the connecting status, cable type and the sequence of wires will be displayed, as well as the serial number of the cable test er kit

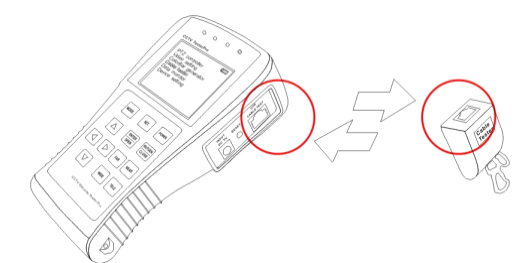

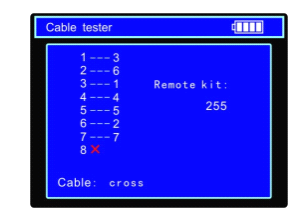

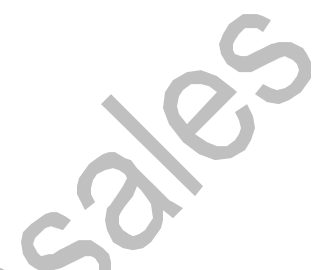

The right picture shows line1-7 are closed, line8 is open and the number of the cable tester box is 255

| Cable tester                                                       | Cable tester                                         | Cable tester 4                                                  |
|--------------------------------------------------------------------|------------------------------------------------------|-----------------------------------------------------------------|
| 1 1<br>2 2<br>3 3 Remote kit:<br>4 4<br>5 6 1<br>6 6<br>7 7<br>8 8 | 1 3<br>2 6<br>3 1<br>4 4<br>5 5<br>6 2<br>7 7<br>8 8 | 1 x 3<br>2 x<br>31 Remote kit:<br>4 5 3<br>5 5 3<br>77<br>8 x 4 |
| Cable: Pin to Pin                                                  | Cable: Crossed ethernet                              | Cable : Other                                                   |
| Straight-through Line                                              | Cross Line                                           | Open Line or Short Line                                         |

#### 3.7. Data monitor

Capture the command data from RS485 controlling system.

| Data | Data monitor |     |    |    |       | 4000 |     |
|------|--------------|-----|----|----|-------|------|-----|
| F    | Port:        | 485 |    | Ba | aud : | 48   | 00  |
| A0   | 00           | 00  | 08 | 00 | 40    | AF   | 47  |
| A0   | 00           | 00  | 00 | 00 | 00    | AF   | 0F  |
| A0   | 00           | 00  | 10 | 00 | 40    | AF   | 5F  |
| A0   | 00           | 00  | 00 | 00 | 00    | AF   | 0F  |
| A0   | 00           | 00  | 04 | 40 | 00    | AF   | 4B  |
| A0   | 00           | 00  | 00 | 00 | 00    | AF   | 0F  |
| A0   | 00           | 00  | 02 | 40 | 00    | AF   | 4 D |
| A0   | 00           | 00  | 00 | 00 | 00    | AF   | 0F  |

- a. Connect the RS485 or RS232 interface of controlling system with the RS485 or RS232 interface of the CCTV testerPRO (In case of RS485, A to A, B to B)
- b. Press SET key and then press  $\bigtriangleup$  or  $\bigtriangledown$  key to select communication port according to

the system connection. Press SET key to save the change.

- c. Press or vertice were controlling to the baud rate of controlling system and then press SET key to save the change and capture command data from controlling system.
- d. Press RETURN key to clear the scree n.

#### 3.8 Device setting

Set the parameters of the CCTV testerPRO

| Device setting | 4       |
|----------------|---------|
| Auto poweroff: | 10 min  |
| Keypad tone:   | ON      |
| Language:      | English |
| Brightness:    |         |
|                |         |
| Not sa         | ved     |
| Enter to       | apply   |

Auto poweroff: Setting the time of auto shut-down.(Disable,5,10,...,60)

Disable: Disable the "Auto poweroff" function. 5 means the CCTV will power off after

5 minutes when there is no any operation.

Keypad tone: Open or close the beep of pressing key pad.

Language: Select language of OSD menu

Brightness: Setting the brightness of OSD menu and background.(0~7)

a. Press  $\bigtriangleup$  or  $\bigtriangledown$  key to move the parameter we want to change.

b. Press  $\triangleleft$  or  $\triangleright$  to change the value.

c. Press ENTER to save the change or press RETURN key to give up the change.

#### 3.9 PTZ address scanning

Search up the ID of PTZ camera.

Note: Please isolate the PTZ camera with other PTZ cameras before searching up. Otherwise all the

PTZ cameras in the same system will pan at the same time.

Press MODE keys to "Device setting" menu:

Page.18. Ver: STP28V1.1

| Device setting                                               |                           |  |
|--------------------------------------------------------------|---------------------------|--|
| Auto poweroff:                                               | 10 min                    |  |
| Prompt sound:<br>Language:<br>Brightness:<br>Address search: | on<br>English<br>7<br>off |  |
| Not sav                                                      | ed                        |  |
| Enter to ap                                                  | ply                       |  |

- ENTER key to confirm after change "Address search:" to "on", which add address scan sub-Press OPEN menu. Press MODE to switch the sub-menu as illustrated : (Note: The system returns to "OFF" after shutdown, and the Address search Protocol Pelco F scan sub-menu closes automatically. Set "ON" again for next Port 4800 Baud use.) Address Press SET key to set: protocol, communication port, Far Near Start search Wid Tele Adjust add communication rate, make them same as the PTZ camera Press NEAR FAR key, the address values is constantly on the rise or decreas e or
  - NEAR: The tester will search up the ID quickly and continuously(from 1 to 256). When the ID is searched, the PTZ camera will pan right. At this time, please press any key to stop searching up.
  - FAR: The tester will search up the ID quickly and continuously(from 256 to 1). When the ID is searched, the PTZ camera will pan left. At this time, please press any key to stop searching up.
  - WIDE: The tester will search up the ID step by step (from 1 to 256). When the ID is searched, the PTZ camera will stop panning.
  - FAR: The tester will search up the ID step by step (from 256 to 1). When the ID is searched, the PTZ camera will stop panning.

Press button, the tester will search up the ID quickly and continuously(from 1 to 256). When the ID is searched, the PTZ camera will pan right. At this time, please press any key to stop searching up. Press TELE manual single-step decreasing button, the tester will search up the ID step by step (from 256 to 1). When the ID is searched, the PTZ camera will stop panning.

Press FAR button, the tester will search up the ID quickly and continuously(from 256 to 1). When the ID is searched, the PTZ camera will pan left. At this time, please press any key to stop searching up. Press wide manual single-step incremental button, the tester will search up the ID step by step (from 1 to 256). When the ID is searched, the PTZ camera will stop panning. Press the direction control button to adjust Speed Dome Camera. Press button to quit from the address-scanning function menu.

Page.20. Ver: STP28V1.1

#### 4. Specification

| MODEL                   | CCTV Security TesterPRO                                                 |  |
|-------------------------|-------------------------------------------------------------------------|--|
| Video Test              |                                                                         |  |
| Signal mode             | NTSC/PAL (Auto adapt)                                                   |  |
| Displ ay                | 2.8 inch digital TFT-LCD ,960 x 240 resolution                          |  |
| LCD adjustment          | Brightness, Contrast, Saturation adjustable                             |  |
| Video IN/OUT            | 1 channel BNC Input & 1 channel Output                                  |  |
| Video Output Mode       | 1.0 Vp-p                                                                |  |
| PTZ controller          |                                                                         |  |
| Communication           | RS232, RS422 simplex and RS485                                          |  |
| PTZ Protocol            | Compatible with more than 20 protocol s such as PELCO-D/P, Samsung,     |  |
|                         | Panasonic, Lilin, Yaan, etc.                                            |  |
| Baud Rate               | 150,300,600,1200,2400,4800,9600,19200bps                                |  |
| Video Signal Generation |                                                                         |  |
| Color bar generation    | Output channel colorbar video signal for testing monitor or video cable |  |
|                         |                                                                         |  |
| UTP cable test          | Test UTP cable connection stat us and display in the screen . Read      |  |
|                         | the number of the test box.                                             |  |
| RS485 data analyst      |                                                                         |  |
| Data Monitor            | Captures and analyzes the command data from controlling device          |  |
| POWER                   |                                                                         |  |
| Power Adapter           | DC5V, 2A                                                                |  |
| Battery                 | Built-in 3.7V Lithium polymer battery ,2000m Ah                         |  |
| Rechargeable            | After charging 3-4 hour, working time lasts 11 hours                    |  |
| Low Consumption         | Energy saving technology                                                |  |
| General                 |                                                                         |  |
| Working                 | - <b>3</b> 0°C+ <b>7</b> 0°C                                            |  |
| Temperature             |                                                                         |  |
| Working Humidity        | 30%-90%                                                                 |  |
| Dimension/Weight        | 166mmx95mmx48mm/293g                                                    |  |

The data above is only for reference and any change of them will not be informed in advance. For more detailed technical inquiries, please feel free to call the Technical Department of our company. Products certification:

# CE F©

Page.22. Ver: STP28V1.1